### 2020 Spring Semester Guidelines for International Students

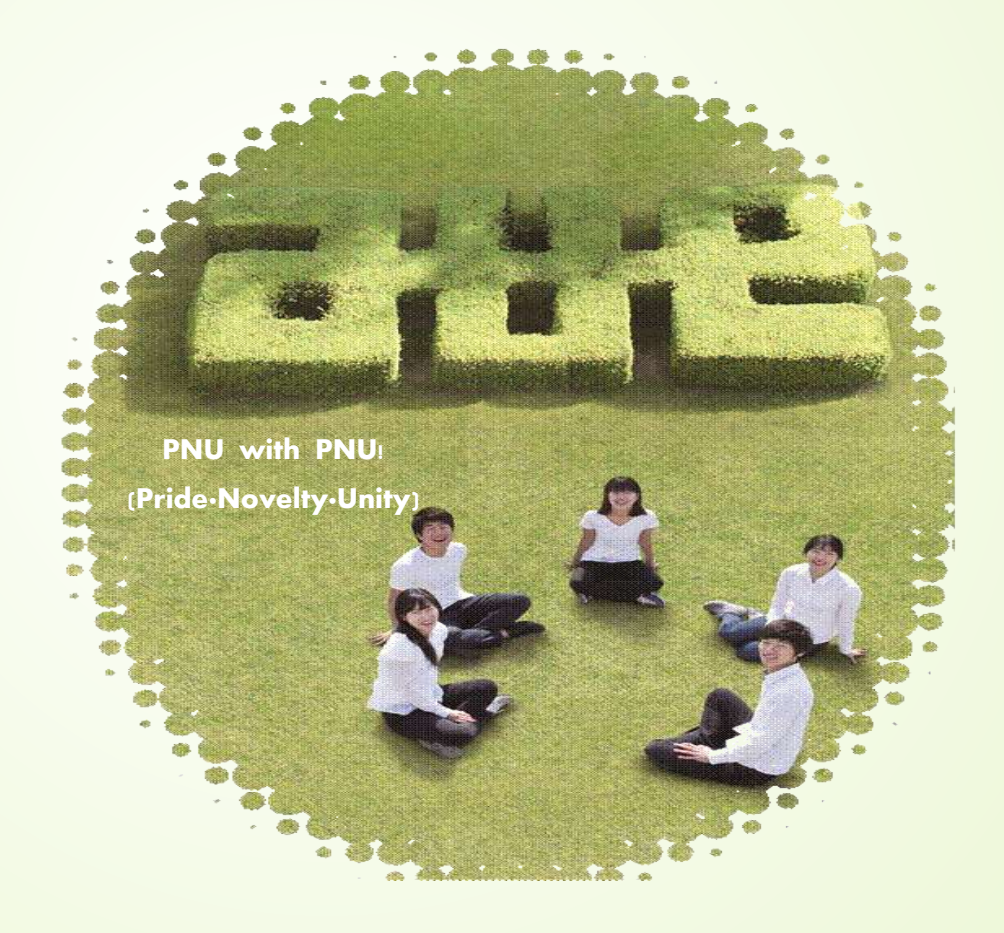

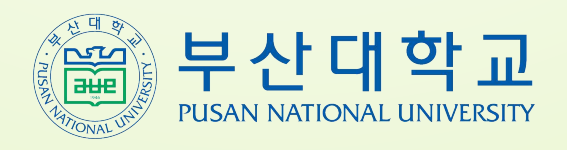

### Contents

| Academic Calendar before Admission               | 3  |
|--------------------------------------------------|----|
| 1. First Day at PNU                              | 4  |
| 2. Visa & Immigration                            | 5  |
| 3. Tuition Payment                               | 10 |
| 4. Academic Management (Course Registration etc) | 15 |
| 5. Dormitory (PNU Dormitory Admin. office)       | 18 |
| 6. Insurance                                     | 20 |
| 7. Others (Placement Test etc)                   | 23 |

The guidelines for international students have been prepared in Korean, Chinese and English. Korean is the standard when differences in interpretation arise.

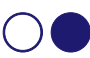

### $\bigcirc$ Academic Calendar before Admission $\bigcirc$

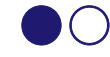

|                     | Date & Time                                      | Contents                  |                    | Remarks                                           |
|---------------------|--------------------------------------------------|---------------------------|--------------------|---------------------------------------------------|
|                     | 2019. 12. 6.(Fri) 16:00                          | Announcement of           | Admission Decision | Admission Information Homepage                    |
|                     | Tentative                                        | & Print out of A          | cceptance Letter   | ( <u>http://go.pusan.ac.kr</u> )                  |
|                     | 2019. 12. 17.(Tue) 10:00                         | Drint out of              | Fuiting invelop    | Student Supporting System                         |
|                     | Tentative                                        | Print out of              | I uition invoice   | (http://e-onestop.pusan.ac.kr)                    |
| Under               |                                                  | <b>*</b> ** <b>*</b>      | Paving in Korea    | At the banks indicated on tuition invoice         |
| graduate            | 2019. 12. 17.(Tue) ~ 20.                         | I uition Fee              | · u)g              | (during bank business hours)                      |
|                     | (FII)                                            | Payment                   | Paying overseas    | "Paying from Overseas" on p.11                    |
|                     | 2010 12 26 (Thu)10:00                            | Distribution of           | f Certificate of   | International Student Center(Main Bldg. 1F)       |
|                     | Tentative                                        | Adm                       | ission             | ※ To abroad applicants, will be sent by mail      |
|                     | Tontativo                                        |                           |                    | X Inquiry : <u>iadmission@pusan.ac.kr</u>         |
|                     | 2019. 12. 20(Fri) 16:00                          | Announcement of           | Admission Decision | Admission Information Homepage                    |
|                     | Tentative                                        | & print out of A          | cceptance Letter   | ( <u>http://go.pusan.ac.kr</u> )                  |
|                     | 2020. 1. 2.(Thu) 10:00                           | Print out of              | Luition invoice    | Student Supporting System                         |
|                     | Tentative                                        |                           |                    | ( <u>http://e-onestop.pusan.ac.kr</u> )           |
| Graduate            |                                                  | Tuition Fee               | Paying in Korea    | At the banks indicated on tuition invoice         |
| Graduate            | 2020. 1. 2.(Thu) ~ 7.(Tue)                       | Payment                   | <b>D</b> .         | (during bank business hours)                      |
|                     |                                                  |                           | Paying overseas    | "Paying from Overseas" on p.11                    |
|                     | 2020 1 17 (Fri) 10:00                            | Distribution o            | f Certificate of   | International Student Center(Main Bldg. 1F)       |
|                     | Tentative                                        | Adm                       | ission             | ※ To abroad applicants, will be sent by mail      |
|                     |                                                  |                           |                    | X Inquiry : <u>iadmission@pusan.ac.kr</u>         |
|                     |                                                  | Print out of <sup>-</sup> | Fuition invoice    | Student Supporting System                         |
|                     | 2020 2 18 (Tue) 10:00                            |                           |                    | (http://e-onestop.pusan.ac.kr)                    |
| (Under<br>graduate) | Tentative                                        | Distribution o            | f Certificate of   | International Student Center(Main Bldg. 1F)       |
|                     |                                                  | Adm                       | ission             | ※ To abroad applicants, will be sent by mail      |
| Waiting             |                                                  |                           |                    | ※ Inquiry : <u>iadmission@pusan.ac.kr</u>         |
| Applicants          | 2020 2 18 (Tue)                                  |                           |                    | At the banks indicated on tuition invoice         |
|                     | ~ 20(Thu)                                        | Tuition Fe                | e Payment          | (during bank business hours)                      |
|                     |                                                  |                           |                    | "Paying from Overseas" on p.11                    |
|                     | 2019. 12. 10.(Tue)                               | Notice of                 | Insurance          | PNU International                                 |
|                     | 2010 12 17 (Tuo)10:00~                           | for Internation           | onal Students      | (http://international.pusan.ac.kr)                |
| Insurance           | 2019.12.17.(Tue)10.00~<br>2019.12.20 (Fri) 23:00 | Print out                 | & Payment          | * It is mandatory to check "The                   |
|                     | 2020. 1. 2.(Thu) 10:00 ~                         | Graduates' I              | nsurance Bill      | Insurance Guideline" from the website             |
|                     | 2020. 1. 7.(Tue) 23:00                           | Print out                 | & Payment          | * Also, check P.20 "Insurance"                    |
|                     | 2010 12 26(Thu) 19:00                            | Nation of                 | Dormitory          | PNU International                                 |
|                     | 2019. 12. 20(1110) 10.00                         | Notice of                 | Domitory           | (http://international.pusan.ac.kr)                |
| Dormitory           | 2019. 12. 31(Tue) 10:00                          | Application               | for Dormitory      | Dormitory Application System                      |
| Dormitory           | ~ 2020. 1. 3(Fri) 16:00                          | Application               | IOI DOITINGTY      | (http://dormapply.pusan.ac.kr/f_index.html)       |
|                     | 2020. 1. 13(Mon) 10:00<br>~ 16(Thu) 16:00        | Payment of                | Dormitory Fee      | Only for admitted residents of Dormitory          |
|                     | 2020. 1. 27(Mon) ~                               | Application for           | Gimhae Airport ~   | PNU International – apply by Google               |
| Airport             | 2. 6(Thu) 24:00 Tentative                        | Busan Campus              | Pick-up Service    | (http://international.pusan.ac.kr)                |
| pick-up             | 2020. 2. 29(Sat)                                 | Alma and D'               | kun Cardar         | Only for applicants                               |
|                     | 9:30~15:30                                       | Airport Pic               | k-up Service       | (Not individual, in time-based group pickup form) |
| C                   | 2020, 2, 13 (Thu)~14 (Fri)                       | Course Registrati         | on Period for New  | Student Supporting System                         |
| Course              |                                                  | Students in 2020          | ) Spring Semester  | Student Supporting System                         |
| Registration        | 2020. 3. 2.(Mon)~ 6.(Fri)                        | 1 <sup>st</sup> Course A  | dd/Drop Period     | (mup.//e-onestop.pusan.ac.Kr)                     |
|                     |                                                  |                           | O si s s t s ti    | PNU International                                 |
| Orientation         | 2020. 3. 2.(Mon)                                 | ⊢reshmen                  | Orientation        | (http://international.pusan.ac.kr)                |

# **1** First Day at *FNU*

#### 1. Pick-up Service from Gimhae International Airport

- 1) Provides a pick up service from Gimhae International Airport to PNU
- 2) Application period: 2020. 1. 27.(Mon) 09:00 2. 6.(Thu) 24:00 Tentative (must apply in time)
- 3) How to sign up : Notice will be posted later (PNU International homepage -http://international.pusan.ac.kr)
- 4) Route: from Gimhae International Airport to PNU (Busan Campus)
- 5) Service Date & Time: 2020. 2. 29.(Sat) 09:30 ~ 15:30 (Not individual, in time-based group pickup format)

#### 2. Orientation for New International Students (\*mandatory for all international freshmen)

- 1) When: 2020. 3. 2.(Mon)
  - \* The details will be posted on homepage (http://international.pusan.ac.kr) in February of 2020.
- 2) Where: Main Conference Room, 3rd Floor, Main Administration Bldg.(#205)
- 3) Contents: Introducing PNU, Course Registration, Visa, Dormitory, PNU International homepage
- 4) Languages: English & Korean & Chinese
- 5) Booklets to be provided: PNU Student Handbook (Korean/English/Chinese)
- 6) **Note** 
  - (1) Regarding the orientations of each department, please ask department office of your major.
  - (2) If you cannot attend the orientation, please check freshmen guidebook provided on 1st floor of Main Admin. Bldg.(#205).

#### 3. Issuing Student ID Card & Certificate of Enrollment

1) PNU Student ID Card

PNU ID card is a proof that you are a PNU student and is used for dormitories, cafeterias, and libraries. (1) Required Documents: application form, a copy of passport, a copy of color photo  $(3 \times 4 \text{ cm})$ 

- (2) Procedures: will be announced in February (http://international.pusan.ac.kr)
- (2) Flocedures. will be announced in February (<u>http://international.pusan.ac.</u>
- 2) Certificate of Enrollment: for the issuance of ARC & extension of stay
  - (1) Off-line Issue: Issue at certificate auto-machine on 1st floor of Main Admin. Bldg. (Bldg. #205)
    - \* Only exchange and visiting students can use the bachelor's counters
  - (2) On-line Issue: PNU Internet certificate system (http://icert.pusan.ac.kr)

#### 4. International Student Center(ISC)

1) Office Hours & Place: 9:00~18:00 (12:00~13:00 Lunch Break), Mon-Fri.

1<sup>st</sup> Floor of Main Admin. Bldg. (Bldg No. 205)

- 2) Provided Services: Academic Counseling, Dormitory, Insurance, Visa, Cultural Experience, etc.
- 3) Inquires: 🕿 051-510-3352
  - E-mail(General counseling) <u>services@pusan.ac.kr</u> (VISA) <u>visa@pusan.ac.kr</u> (Dormitory) <u>idorm@pusan.ac.kr</u> (Insurance)insurance@pusan.ac.kr (Counselling)counselling@pusan.ac.kr (Outbound) <u>outbound@pusan.ac.kr</u>
- 4) Website: http://international.pusan.ac.kr "Notice for International Students at PNU"
  - Homepage for international students providing important notices about program applications, academic guidelines, visa information, and others. (Students shosuld check the website on a daily basis)

2 Visas & Immigration

#### **Important Notice**

You must obtain the Study Abroad D-2 visa <u>before the beginning of the semester (Mar.</u>  $2^{nd}$ ), at the Korean Consulate overseas, or if you are currently studying in Korea, you must change your visa status to D-2. If you do not obtain a D-2 visa before the semester begins, you will be fined or face deportation.

**\*\*** For waiting applicants, please get your D-2 visa issued, or changed to a D-2 visa, as soon as you receive your Certificate of Admission.

#### <Exceptions>

- For DIPLOMACY(A-1), AGREEMENT(A-3), CULTURAL ART(D-1), LONG-TERM NEWS COVERAGE(D-5), INTERNATIONAL TRADE(D-9), PROFESSOR(E-1), HUMANITARIAN STATUS(G-1-6), WORKING VISIT(H-2), VISITING RESIDENT(F-1), SPOUSE OF A KOREAN <u>NATIONAL(F-6) and SPECIAL ACTIVITY(E-7)visa holders</u>, there is no need to change visa status to D-2.
- 2) For TEMPORARY VISIT(C-3-2), MEDICAL TOUR(C-3-3), BUSINESS VISITOR(AGREEMENT)(C-3-5), BUSINESS VISITOR(SPONSORED)(C-3-6), VISA ON ARRIVAL(C-3-7), GENERAL TOUR(C-3-9), INDUSTRIAL TRAINING(D-3), NON-PROFESSIONAL EMPLOYMENT(E-9), VESSEL CREW(E-10), and MISCELLANEOUS(G-1) visa holders, you cannot apply for a change of status to D-2. You must leave Korea and get your D-2 visa newly issued at a Korean Consulates overseas.

[VISA change list]

| Current VIS    | A Type                                     | General | 21 designated countries +<br>5 countries in priority control |
|----------------|--------------------------------------------|---------|--------------------------------------------------------------|
|                | B1/ B2/ C31/ C34                           | 0       | ×                                                            |
| Snort-<br>term | C38                                        | 0       | 0                                                            |
| term           | C32~C33/C35~7,C39                          | ×       | ×                                                            |
| Long-<br>term  | D-1 ~ F4,<br>but, VISAs below are exempted | 0       | 0                                                            |
|                | D-3, E-9, E-10, G-1                        | ×       | ×                                                            |

3) If you are newly entering PNU after dropping out from another university,

• Please refer to "3. Report of changes" from P.8

Please carefully read the guidelines(P.6-9) and if you have any other inquiries, please email visa@pusan.ac.kr

(List your name and application/student ID number)

#### 1. Issuing New Visa (Students residing abroad)

- 1) Types of Visas: Study Abroad (D-2)
  - including Bachelor (D-2-2), Master (D-2-3), Ph.D. (D-2-4)
- 2) How to issue Study Abroad Visa (D-2): Choose either (1) or (2) from below

#### (1) Visit a Korean Consulate and apply for D-2 visa

- ① Inquire about required documents to Korean Consulate
- O Visit Korean Consulate to apply for a D-2 visa of your country
  - Required documents: passport, certificate of admission, fee, tuberculosis result\*
- **\* Tuberculosis Result**: <u>Mandatory for students who are from Tuberculosis Risk Countries</u>
  - Tuberculosis Risk Countries: Bangladesh, Cambodia, China, East Timor, India, Indonesia, Kyrgyzstan, Malaysia, Mongolia, Myanmar, Nepal, Pakistan, Russia, SriLanka, Thailand, Philippines, Uzbekistan, Vietnam, Laos
- ※ Required documents may differ in each country's consulates; so please inquire to your country's consulates directly for accurate information.
- × If you need a business registration document, please send a request to <u>visa@pusan.ac.kr</u> with application/student ID number and name. Then, we will send it via email within 3-4 days.
- X Visa Information: KOREA VISA PORTAL homepage (http://www.visa.go.kr/)
- X Search Consulate: www.mofa.go.kr

#### (2) Apply for change of VISA status after entering South Korea

- ① Who: Students with qualification of VISA exception who are from the countries other than the 21 countries designated by the Minister of Justice & the 5 countries in priority control.
  - Nations Designated by the Ministry of Justice : China, Philippines, Indonesia, Bangladesh, Vietnam, Mongolia, Thailand, Pakistan, Sri Lanka, India, Myanmar, Nepal, Iran, Uzbekistan, Kazakhstan, Kyrgyzstan, Ukraine, Nigeria, Ghana, Peru, Egypt (Total 21 countries)
  - ▶ Nations with priority control in students studying abroad : Guinea, Mali, Ethiopia, Uganda, Cameroon (Total 5 countries)

※ See if your country has a visa exemption agreement with Korea: at the MOFA homepage (Direct Link: <u>https://www.0404.go.kr/consulate/visa.jsp</u>) - "[For Foreigners] When foreigners(general passport holders) from countries/regions under visa exemption agreement visit Korea"

 2 Application Method : Please check next page, "2. Change Visa Status or Extend Residence Period (Students in Korea)" & <Required documents>

#### 2. Change Visa Status or Extend Residence Period (Students in Korea)

- ★You cannot depart from Korea before changing your visa status to D-2 or an extension of residence period has been completed and your alien registration card has been given back (If you depart, your visa will be cancelled)★
- $\star$ Must be completed before semester starts(Mar. 2<sup>nd</sup>), and please go to your current reported address designated immigration office. $\star$
- ▶ How to apply: Choose either ① or ② below
- ① Visit Immigration office: Prepare required documents and apply personally
  - you must make a reservation!
    - \* Reserve at Immigration office website (<u>www.hikorea.go.kr</u>), print out receipt and visit Immigration office
    - \* Reserving on the visiting day is not possible; you must do so at least a day in advance.
    - \* You do not have to wait when visiting immigration office at your reserved time
    - \* Time: about 14 days
- ② Group Application at ISC: ISC will submit papers on behalf of students to the Busan Immigration Office → after completion, notification will be sent to the student's email → pick up alien registration card (ARC) at ISC.
  - % Group application period will be notified later on the PNU International homepage (<u>http://international.pusan.ac.kr</u>) Only group application is available during given period at website not any time.

#### <Required Documents>

#### 1) Changing Visa [Language Study (D-4), Job Seeking (D-10),

#### Exchange Student (D-2-6), Non visa→ 'Study Abroad (D-2)']

- (1) Application, passport & a copy of passport\*, alien registration card, one color photo\*\*, certificate of admission, fee KRW130,000 (cash)\*\*\*
  - Copy of passport\*: the first page with your photo and page that has Visa stamp
  - Color photo\*\*: 3x4cm, white background, taken in the recent 6 months
  - Fee\*\*\*: For GKS students who submit GKS certificate, fee of visa change (KRW100,000) is exempted, and students only have to pay KRW30,000 for alien registration card
- (2) Proof of Residence document: '거주/숙소 제공 사실확인서 (Confirmation form of accommodation' or <u>other documented proof or residence\*</u>
  - '거주/숙소 제공 사실확인서 (Confirmation form of accommodation' can be found at the PNU International homepage- Notice Form Download 유학생 비자변경 등 관련 서식'
  - <u>Documented proof of residence</u>\*: Contract of housing rental, mail of visa date expiration, receipt of dormitory fee payment, or other proof
  - If you will live/are living at a PNU dormitory, fill out '거주/숙소 제공 사실확인서' instead and visit ISC for confirmation signature and submit
    - ※ After semester beginning date (Mar. 2<sup>nd</sup>), you can print out 'Confirmation of Dormitory Residence at (http://dormapply.pusan.ac.kr/f\_index.html)

(3) International Student Tuberculosis Result: International Students from Tuberculosis Risk Countries, who did not submit Check-up result after March 2, 2016, must submit Check-up result. However, if you already submitted it when applying for visa at Korean embassy, you don't have to do it again.

X Only result issued from Geumjeong-Gu Health Center is permitted (result from other hospitals in or outside Korea is not permitted).

- How to apply: Visit Geumjeong-Gu Health Center with passport or alien registration card and fee of KRW 5,250 (about 3 days)
  - Tuberculosis Risk Countries: Bangladesh, Cambodia, China, East Timor, India, Indonesia, Kyrgyzstan, Malaysia, Mongolia, Myanmar, Nepal, Pakistan, Russia, Sri Lanka, Thailand, the Philippines, Uzbekistan, Vietnam, Laos

#### 2) Extending Visa ['Undergraduate (D-2-2) $\rightarrow$ Master (D-2-3)', 'Master (D-2-3) $\rightarrow$ Doctoral (D-2-4)']

Change of visa type within D-2 (Study Abroad) is <u>considered extending period of stay of visa</u>, so you should submit extension documents (you can apply 4 months before expiration date).

- (1) Application, passport, alien registration card, certificate of admission, final degree transcript, fee KRW 60,000(cash)
- (2) Proof of Residence document: Same as above '<u>Changing Visa [Language Study (D-4), Job</u> <u>Seeking (D-10), Exchange Student (D-2-6), non-visa</u> → 'Study Abroad (D-2)']', (2) Proof of Residence document
- (3) After March 2, 2016, when a student from Tuberculosis Risk countries is extending period of stay for the first time, he or she must submit an International Student Tuberculosis result issued within the previous 3 months.
  - X Only results issued from Geumjeong-Gu Health Center are permitted (results from other hospitals in or outside Korea are not permitted)
    - How to apply: Visit Geumjeong-Gu Health Center with passport or alien registration card, fee of KRW 5,250 (3 days)

#### 3. Report of Changes

\* <u>If any of the following changes of status occurs to a registered foreigner, the change</u> must be reported to Busan Immigration Office.

1) Deadline: Within 14 days after occurrence

2) How to Apply: Visit the Immigration Office which you applied ARC, online application from the Immigration Office website(www.hikorea.go.kr)

| Incidents to Report                                                                                      | Required Documents                                                                                                    |
|----------------------------------------------------------------------------------------------------|----------------------------------------------------------------------------------------------------|
| Name, Gender, Date of Birth,<br>Nationality, Passport info (number,<br>issuance date or expiration date) | Application form, Passport, Alien Registration Card, Documents verifying the changes                                                                                                    |
| University transfer or added<br>institution (including university<br>name change)                        | Application form, Passport, Alien Registration Card, Certificate<br>of Enrollment or Certificate of Expulsion from ex-university<br>(only for re-admission after leave of absence or transfer) |
| Change of residency                                                                                      | Application form, Passport, Alien Registration Card, Resident proof                                                                                                    |

#### 4. Issue Alien Registration Card (ARC)

1) New foreign students must register as aliens at the immigration office within 90 days of entry.

- 2) How to apply: same as "2. Change Status of Visa or Extend Residence Period (Students in Korea)" \* If you apply as a part of the ISC group application, you still must visit the immigration office after submitting application in order to register your fingerprints.
- 3) Required Documents: application paper, passport and a copy of passport (the first page with your photo and a page with visa stamp), 1 color photo (3x4 cm, white background, taken in the past 6 months), Certificate of Enrollment\*, Proof of Residence document\*\*, International Student Tuberculosis Result\*\*\*, fee of KRW 30,000
  - \*Certificate of Enrollment: if you have to apply for alien registration before semester starts to make a bank account or a contract, you can submit tuition payment receipt instead.
  - \*\*\*Proof of Residence document: same as above 'Changing Visa [Language Study (D-4), Job Seeking (D-10), Exchange Student (D-2-6), non-visa → 'Study Abroad (D-2)']', (2) Proof of **Residence document**

\*\*\*\*International Student Tuberculosis Result: same as above 'Changing Visa [Language Study (D-4), Job Seeking (D-10), Exchange Student (D-2-6), non-visa → 'Study Abroad (D-2)']', (3) International Student Tuberculosis Result

#### 5. Busan Immigration Office

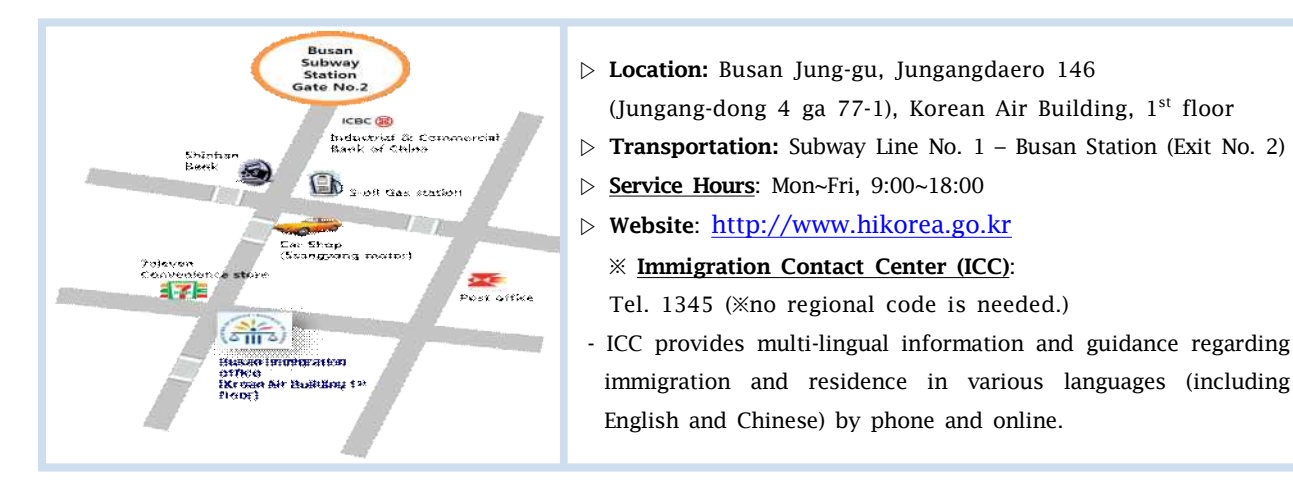

#### 6. Health Center of Geumjeong-gu

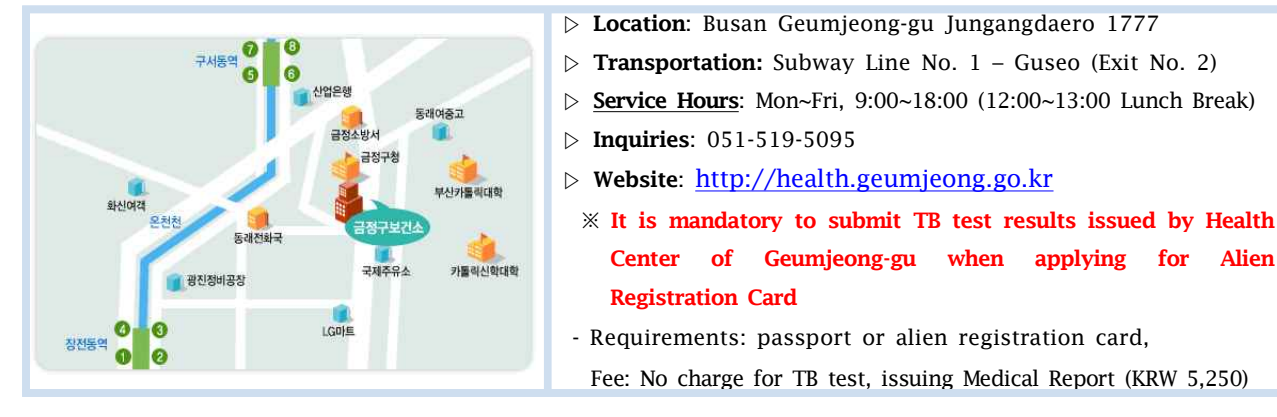

for

Alien

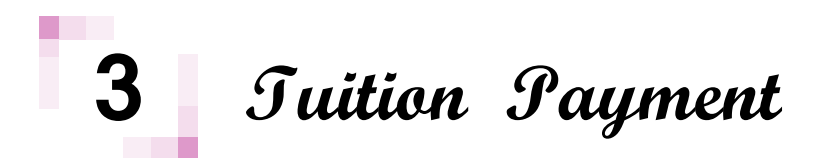

#### 1. Undergraduates

| Co          | ontents         | Date & Time                         | Remarks                                                                  |  |  |
|-------------|-----------------|-------------------------------------|--------------------------------------------------------------------------|--|--|
| Print ou    | t Tuition Bill  | 2019. 12. 17 (Tue) 10:00 tentative  | Student Support System<br>( <u>http://e-onestop.pusan.ac.kr</u> )        |  |  |
| Payment     | Paying in Korea | $2010, 12, 17$ (Type) $20(E_{\pi})$ | Pay it to the designated banks on<br>the bill (Refer to tuition invoice) |  |  |
| Tuition Fee | Paying overseas | 2019.12.17 (Tue) ~ $20(Fff)$        | Refer to "3. How to pay tuition;<br>2) Paying Overseas" below            |  |  |

\* If the tuition payment is not completed within the designated period, admission will be cancelled.

#### 2. Graduates

| Co                        | ontents         | Date & Time                      | Remarks                                                                  |  |  |
|---------------------------|-----------------|----------------------------------|--------------------------------------------------------------------------|--|--|
| Print out Tuition Invoice |                 | 2020. 1. 2 (Thu) 10:00 tentative | Student Support System<br>(http://e-onestop.pusan.ac.kr)                 |  |  |
| Payment<br>Tuition Fee    | Paying in Korea | 2020, 1, 2 (Thus) 7 (Tus)        | Pay it to the designated banks on<br>the bill (Refer to tuition invoice) |  |  |
|                           | Paying overseas | 2020. 1. 2 (1nu) ~ 7 (1ue)       | Refer to "3. How to pay tuition;<br>2) Paying Overseas" below            |  |  |

% If the tuition payment is not completed within the designated period, admission will be cancelled.% Tuition fee will be raised in spring semester 2020

- 1<sup>st</sup> portion payment : By 2020. 1. 7.(Tue)

- 2<sup>nd</sup> portion payment(raised amount) : The end of Jan.(will be announced to the email in application form)

- Both 1<sup>st</sup> & 2<sup>nd</sup> portion must be paid for complete admission.

#### 3. How to Pay Tuition

#### 1) Paying the tuition in Korea

(1) **How to pay**: Student Support System (<u>http://e-onestop.pusan.ac.kr</u>)  $\rightarrow \in$  록(Enrollment)  $\rightarrow$ 고 지서출력(print out bill)  $\rightarrow$  pay tuition to the account number '납부계좌(Virtual Account for Payment)' during the designated period

- X Virtual account is an account number given to the successful applicant, so you can choose and pay it to the bank virtual account numbers on the bill
- (2) Bank for payment: Nonghyup Bank, Busan Bank, Hana Banks nationwide
- (3) Payment Methods: visit banks for payment (with tuition bill), internet/phone banking, ATM/CD
- (4) **Bill Type**: Bills that are printed out together with tuition bill are listed below:

#### - Undergraduate: Tuition bill(including PNU Student Medical Mutual Aid fee), Student Union fee(학생회비)\*

- Graduate: Tuition bill(including PNU Student Medical Mutual Aid fee)\*\*

- \* <u>Student Union fee</u>: pay it if you want to participate in department events (inquire to department offices about student events being held).
- \*\* <u>PNU Student Medical Mutual Aid fee</u>: KRW3,000 paid by students per semester will be collected as part of a mutual aid fund and will be used when a student who has been treated at a medical institution submits application for mutual aid fee. The amount of fund aided will be decided after consulting results (Inquiry: Student Affairs Office 051-510-1271)
- \*\*\* 'PNU Student Medical Mutual Aid fee (KRW 3,000)' payment is not accepted as the insurance fee payment. (P.20 : Insurance)
- (5) Note:
  - X Since the fall semester of 2017, PNU Student Medical Mutual Aid fee is included in the tuition bill.
  - \* Payment of Student Union fee is optional and overseas remittance is unavailable.
  - % Please note that the <u>tuition fee</u>(which includes "PNU Student Medical Mutual Aid fee") and <u>student union fee</u> use different virtual account numbers so, please make separate payment for each fee.
- 2) Paying from Overseas: transfer to the account written below (any differences will be refunded)

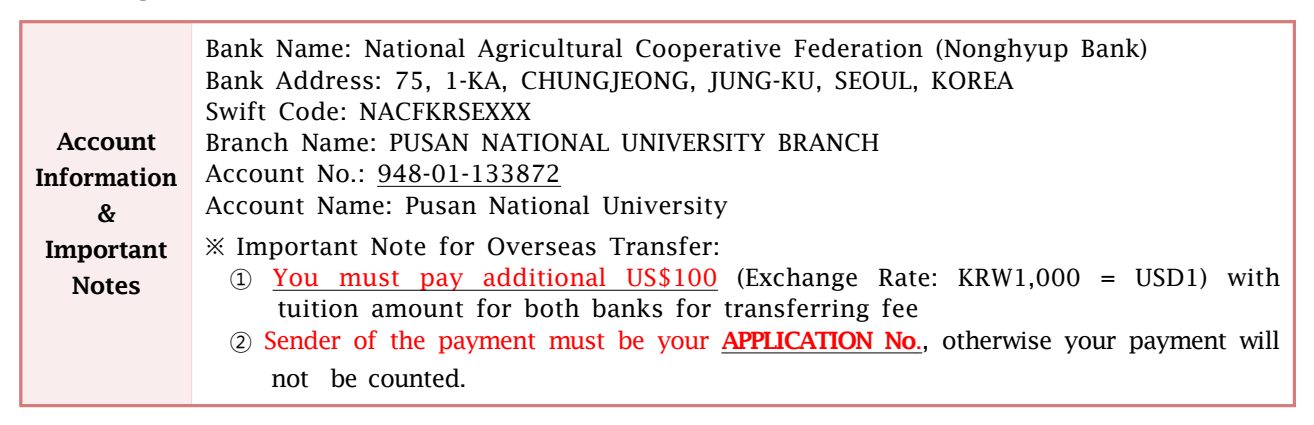

#### 4. How to Print Out Tuition Bill

▶ Student Support System (<u>http://e-onestop.pusan.ac.kr</u>) Log in (ID: application number, PASS: b-dates 6 digits) → Click '등록(Enrollment)' → '고지서출력(Print Out Tuition Bill)' → '신입생/편입생 고지서 출력 및 등록확인(Bill Printout for New Students/Transfer)' → print out the bill

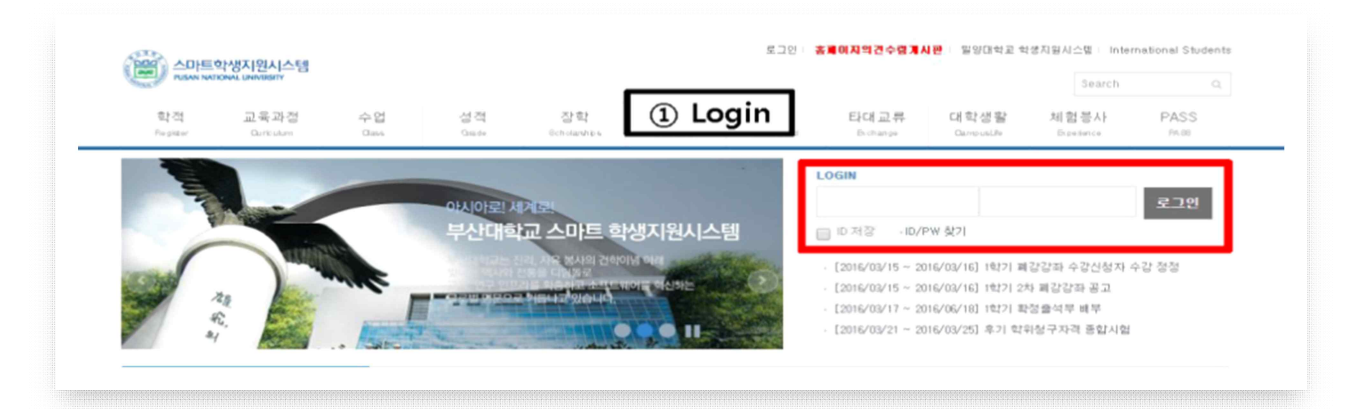

| RUSAN NATION<br>STUDENTS TOTAL              | Click '등록(Enrollment)'              |                                |             |                                |                    |                                     |                                      | Search                |                        |                |  |
|---------------------------------------------|-------------------------------------|--------------------------------|-------------|--------------------------------|--------------------|-------------------------------------|--------------------------------------|-----------------------|------------------------|----------------|--|
| 학적<br>Register                              | 교육과경<br>Curriculum                  | 수업<br>Class                    | 성적<br>Grade | <mark>강학</mark><br>Scholamhips | 등록<br>Enrolment    | <b>졸업</b><br>Graduated              | <b>타대교류</b><br>Exchange              | 대학생활<br>CamputLife    | 체험봉사<br>Experience     | PASS           |  |
|                                             |                                     |                                | H           |                                | 등록 안내<br>개인별 등록 확인 | ! 및 영수중 솔릭                          | (등록 익일 후 영수중)                        | )<br>음격)              | 내정보 🔒                  | 로그아웃           |  |
| 시스템                                         |                                     | a a                            | H           |                                | 등록금일람표             |                                     |                                      | 8메일 <mark>(0)</mark>  | 이 인터넷 디스크              | 없음             |  |
|                                             |                                     | the season is                  | de.         | 0.2                            | 등록급고지서술            | 2                                   |                                      | > 등록                  | 금고지서출력 안내              |                |  |
|                                             |                                     |                                |             | 13                             | 등록금 반환 기준          |                                     | 12015105127 . 20                     | 신입식                   | 생/편입생 고지서출력 및          | l 등록확인(문의:제무과) |  |
| -                                           | 111.                                |                                |             | all a                          |                    | A.                                  | (2016/05/27 ~ 20<br>(2016/05/27 ~ 20 | 16/05/ 재학신            | 생 고지서술력 및 등록혹          | 안인(문의:재무과)     |  |
|                                             |                                     |                                |             | 1000                           |                    | 4 12                                |                                      | 분할2                   | 2~4차 고지서출력 및 등         | 록확인(문의:재무과)    |  |
| 학생기                                         | <b>나원시스템</b>                        |                                |             | 강의실 대여                         | 신청 시스템 오           | 픈 안내                                |                                      | 복수건                   | 천공 추가납부 고지서출           | 력 및 등록확인(문의:재득 |  |
|                                             |                                     |                                |             |                                |                    |                                     |                                      | 계절수                   | 수업 고지서출력 및 등록          | 확인(문의:학사과)     |  |
| 공지시                                         | 항                                   | Q&A                            |             | FAG                            | Q                  | +                                   | 개인화 바로가기                             | 서비: 외국(               | 인 유학생 보험료 고지서          | i솔력(문의: 대외교류본+ |  |
| · 여름계절수업 수경<br>· 2016학년도 여름<br>· 2016학년도 여름 | 신청 바로가기<br>계절수업 희망과목당<br>계정수업 수강대상지 | 기 및 수강신청 안!<br>북학 신경기간 안!      | 8           |                                | 20<br>20<br>20     | )16-05-18<br>)16-05-13<br>)16-04-27 | · 휴학 · 북학 · ·                        | 수강신청 · 개인<br>목금조회 · 콜 | 인시간표 · 성적조회<br>업예경정보조회 |                |  |
| 경보서비스(홈페이                                   | 지 등) 일시 중단 알                        | 김                              | -           |                                | 20                 | 016-04-07                           |                                      |                       |                        |                |  |
| 대학공                                         | 치                                   | 학과공?                           | Ч           | 학사일                            | 불경                 | +                                   | 기초학력 진단                              | 평가                    | 12 인터넷 증명              | 서 발급           |  |
| ·2016 대학생활원 8<br>·[학사과-페강] 2010             | 바기개원 신청 안내(s<br>5학년도 여름계절수          | ummer session in<br>업 페강 강좌 알림 | dormitory)  |                                | 20                 | 016-05-13                           | 👼 서식다운로드                             |                       | 🚔 우편신청 5               | l 기타증명발급       |  |
|                                             |                                     | 이 ᡬ시 바샤 태드 1                   |             |                                | 20                 | 16-05-12                            |                                      |                       |                        |                |  |

| RUBNISTONI CARSISTIM                  | 4.07       |                                       |                    |                            | 7.01            |                  |                   | Search             | 0         |
|---------------------------------------|------------|---------------------------------------|--------------------|----------------------------|-----------------|------------------|-------------------|--------------------|-----------|
| 학적 교육과경<br>Register Curriculum        | 수업<br>Cass | 성 석<br>Grade                          | 상학<br>Scholarships | 등록<br>Envolment            | 운업<br>Graduated | 타내교류<br>Exchange | 대학생활<br>CampusJie | 제업용사<br>Experience | PASS      |
|                                       |            |                                       |                    | 바로가기 서비                    | I스 추가 등록        | / 등록금고지서출력       | / 신입생/편입성         | 고지서출력 및 등록         | 확인(문의:재무) |
| 등록 안내                                 | · {        | ····································· | 뱅 고지서 출            | 력및 등록확                     | 인(문의:자          | 무과)              |                   |                    |           |
| 개인별 등록 확인 및 영수증 출<br>력(등록 익일 후 영수중출력) |            | 고지서 출력 및                              | 납부 확인              |                            |                 |                  |                   |                    |           |
| 등록금일람표                                |            | 2015학년도 2학기                           |                    |                            |                 |                  |                   |                    |           |
| CEDDULAN                              | <b>~</b>   | 대학(원)                                 |                    |                            | 반위              |                  | 학과(부)<br>서머       |                    |           |
| 등복금고시시술덕                              |            | 1 0.43 68 - 5                         |                    |                            | 10<br>794A0     | 개이버트로아이미여스       | 50'               |                    |           |
| 등록금고지서출력 안내                           | _          | 2. 현금등록을 하지                           | 이 않으면 수강신청을        | 2대학교중페이지·학(<br>· 할 수 없습니다. |                 | 1028440484       | 8251              |                    |           |
| 신입생/편입생 고지서출력 및 등록확인<br>(문의:재무과)      |            | 7.0.7.0                               |                    |                            |                 |                  |                   |                    |           |
| 재학생 고지서출력 및 등록확인(문의:재<br>무과)          |            | 관리사ID:                                |                    |                            |                 |                  |                   |                    |           |
| 분할2~4차 고지서출력 및 등록확인(문<br>의:재무과)       |            | ※ 가상계좌라 함경기                           | 자 개인에게 부여한 7       | 비좌이므로 고지서 하                | 1의 문학병 가상계      | 스 Clic           | k!                |                    |           |
| 복수전공 추가납부 고지서출력 및 등록<br>확인(문의:재무과)    |            | How to Print                          | the bill           |                            |                 |                  | na 147 -          |                    |           |
| 계계스며 그기나추려 및 도로하이/문이:                 |            | - Enter your adm                      | ission number as y | our ID                     |                 |                  |                   |                    |           |

#### 5. Confirmation of Tuition Registration & Print Out of Receipt

- ▶ How to check tuition payment result: Student Support System (<u>http://e-onestop.pusan.ac.kr</u>) Log in (ID: application number, PASS: b-dates 6digits) → Click '등록(Enrollment)' → Click '개인별 등록 확인 및 영수증 출력 (익일 날 후 영수증 출력)(Confirmation of my payment&receipt(available from the next day of payment))' Click '출력(Print)' for printout of receipt
  - ※ For Nonghyup, Busan, and Hana Banks, you can check results right after payment; for other banks, the results will be made available the next day after 9:00 a.m. Tuition receipt is available for print out a day after registration.
- X If you pay it from overseas, result and receipt may take 1 week to be processed after payment period.

|              |                  |        | _                |             |           |           |                    |                        | Seatch               |      |
|--------------|------------------|--------|------------------|-------------|-----------|-----------|--------------------|------------------------|----------------------|------|
| 학객<br>Negata | 교육과철<br>Dittidue | 수업     | 생격<br>Ginde      | 1           | Emiliant  | 중엽        | 타대교류<br>Bottange   | 대학생활<br>Obievelar      | 제험봉사<br>15-2646-16   | PASS |
| -            |                  |        |                  |             | 등록 안내     |           |                    | 1                      |                      |      |
| - Fr         |                  |        | OF A TO FEEL MID | Ø           | 개인별 등록 파? | 반및 영수용 율력 | (등록 익일 후 영식        | ·응율위)                  | 1133 A B             | 로그아웃 |
| 1            |                  |        | 부산대학교            | 스바트 역       | 등록금일람표    |           |                    | 2                      | 인터넷 디스크 😫            | 8    |
|              | and              |        |                  | NR HAIB BUK | 동록금고지서율   | 5         |                    | <sup>&gt;</sup> ±171 स | 학생 수강신청(대학)          | 9)   |
| 2            | e have           | une.   | -                | MENNUN      | 등록금 반환 기념 | ž         |                    | \$17  H                | 학생 등록급납부<br>이폐강강파 공고 |      |
| 40<br>aj     | And a            | . 1994 |                  |             |           |           | - [2017/02/24 - 20 | 317/02/24] 전가 411      | 리수에식                 |      |
|              | 미와비스테            | 비밀     | 비우 매결 아내         |             |           |           |                    |                        |                      |      |
| 61-A81       |                  | 10     |                  |             |           |           |                    |                        |                      |      |
| 학생           |                  | -      |                  |             |           |           |                    |                        |                      |      |

| The Park In    | REPAIL LIPHANDERTY      |    |            |                   |                   |                |                |                    | Search             |         |
|----------------|-------------------------|----|------------|-------------------|-------------------|----------------|----------------|--------------------|--------------------|---------|
| 학적             | 교육과정<br>Gameskam        | 수업 | 성적<br>Gale | 장하<br>Scholarshee | 동록<br>Encolonient | 졸업<br>Grataeer | 타대교류<br>bearge | 대학생활<br>Geoperativ | 체험봉사<br>Experience | PASS    |
|                |                         |    |            |                   | (                 | F로가기 시비스 주     | 77) 등록 / 개5    | 1별 등록 확인 및 영       | 수중 중역(등록 익         | 일 후 영수령 |
| 등록 안내          |                         |    | 개인별등록 확    | <b></b> 같이 많이 있다. | 증출력(등록            | 루 익일 후         | 영수증출력          |                    |                    |         |
| 개인별 등<br>출력(등록 | 록 확면 및 명수중<br>익일 후 영수증출 |    | 개인별 등록 내   | 역                 |                   |                |                |                    |                    |         |
| 되)<br>동록금일행    | 计正                      |    | 대학(왕)      |                   |                   | <b>取</b> 用     |                | 학2)(부)             |                    |         |
|                |                         |    | 학연         |                   |                   | 212            |                | 478                |                    |         |
| 등록금고?          | 시출력                     | 3  |            |                   |                   |                |                |                    |                    |         |
| 등록금 반          | 환 기준                    |    | શ્વાહદ     | 导列                | 7#                |                | 남부일자           | 57                 | 4                  | 영수등     |
|                |                         |    | 2014       | 1                 |                   |                |                | 하나                 | 은렵                 | 올릭      |
|                |                         |    | 2014       | 1                 |                   |                |                | 하나                 | 은형                 | 물력      |
|                |                         |    | 2014       | 2                 |                   |                |                | 국민                 | 은행                 | 물덕      |
|                |                         |    | 2014       | 2                 |                   |                |                | 국민                 | 88                 | 물덕      |
|                |                         |    | 2015       | 35                |                   |                |                | 국민                 | 88                 | 율력      |
|                |                         |    | 2015       | 2                 |                   |                |                | 국만(                | 88                 | 즐벅      |
|                |                         |    | 5-7-7-2-7  |                   |                   |                |                |                    |                    |         |

#### 6. Refund of Tuition: The Amount of refund is based on semester attendance

| Semester Attendance                                               | Refund Amount       |
|-------------------------------------------------------------------|---------------------|
| Before semester starts                                            | Total amount        |
| From the semester start date to 30 days after the semester begins | 5/6 of total amount |
| 30 days to 60 days after the semester begins                      | 2/3 of total amount |
| 60 days to 90 days after the semester begins                      | 1/2 of total amount |
| 90 days after the semester begins or later                        | None                |

#### <Refund Procedure>

Submit 'Academic Withdrawal' application and refund application to university Administration Office
 W Other documents: acceptance letter, tuition receipt, copy of bank account

#### <Reason of Refund>

- if you can't enter the university or continue studying due to legal issues
- if you resign your admission after being accepted
- if a student currently enrolled wants an academic withdrawal
- if a student has a serious illness, or suffers death or other natural disaster, and cannot enter into the university or continue studying.

## 4 Academic Management

#### 1. Academic Calendar for 2020 Spring Semester: Please refer to PNU homepage for details

\* Subject to change, so please check notices at Student Support System & PNU International homepage

| Schedule                 | Content                                                                                 |
|--------------------------|-----------------------------------------------------------------------------------------|
| 2020. 3. 2.(Mon)         | 2020 Entrance Ceremony, beginning of spring semester                                    |
| 3. 2.(Mon) ~ 6.(Fri)     | The 1st course add/drop for spring semester 2020                                        |
| 3. 12.(Thu)              | Notice of the 2nd(final) cancelled courses of spring semester 2020                      |
| 3. 13.(Fri) ~ 16.(Mon)   | The 2nd(final) course add/drop for spring semester 2020                                 |
| 3. 16.(Mon) ~ 20.(Fri)   | General test for degree qualification                                                   |
| 3. 17.(Tue)              | Print out of final attendance book for spring semester 2020                             |
| 3. 20.(Fri)              | Foreign language test for degree qualification                                          |
| 3. 30.(Mon)~4. 6.(Mon)   | Course withdrawal(w) for spring semester 2020                                           |
| 4. 6.(Mon)               | 1/3 of the school days (spring semester 2020)                                           |
| 4. 7.(Tue)               | Submission of thesis for the examination of degree qualification for fall semester 2019 |
| 4. 20.(Mon) ~ 25.(Sat)   | Mid-term exam for spring semester 2020                                                  |
| 4. 24.(Fri)              | 1/2 of school days (spring semester 2020)                                               |
| 5. 4.(Mon) ~ 11.(Mon)    | Re-enrollment application for students taking summer semester 2020                      |
| 5. 12.(Tue) ~ 13.(Wed)   | Course wish list registration for summer semester 2020                                  |
| 5. 14.(Thu)              | 2/3 of school days (spring semester 2020)                                               |
| 5. 15.(Fri)              | PNU foundation anniversary                                                              |
| 5. 19.(Tue) ~ 21.(Thu)   | Course registration for summer semester 2020                                            |
| 5. 27.(Wed)              | Notice of the 1st cancelled courses of summer semester 2020                             |
| 5. 28.(Thu) ~ 29.(Fri)   | The 1st course add/drop for summer semester 2020                                        |
| 6. 1.(Mon) ~ 12.(Fri)    | Application of re-enrollment for fall semester 2020                                     |
| 6. 3.(Wed)               | Notice of the 2nd(final) cancelled courses for summer semester 2020                     |
| 6. 4.(Thu) ~ 5.(Fri)     | The 2nd(final) course add/drop for summer semester 2020                                 |
| 6. 11.(Thu) ~ 16.(Tue)   | Tuition payment for summer semester 2020                                                |
| 6. 15.(Mon) ~ 20.(Sat)   | Final exam for spring semester 2020                                                     |
| 6. 15.(Mon) ~ 30.(Tue)   | Grade input for spring semester 2020                                                    |
| 6. 21.(Sun)              | Beginning of summer vacation                                                            |
| 6. 23.(Tue) ~ 7.20.(Mon) | Summer semester 2020                                                                    |
| 7 2 (Thu)                | Submission of examination result report & final version                                 |
| 7. 2.(110)               | thesis for degree qualification for fall semester 2019                                  |
| 7. 15.(Wed) ~ 28.(Tue)   | Korean-English Syllabus input for fall semester 2020                                    |
| 7. 31.(Fri) ~ 8. 6.(Thu) | Application period for a leave of absence & re-enrollment for fall semester 2020        |
| 8. 6.(Thu) ~ 7.(Fri)     | Course wish list registration for fall semester 2020                                    |
| 8. 12.(Wed) ~ 14.(Fri)   | The 1st Course registration for fall semester 2020                                      |
| 8. 18.(Tue) ~ 19.(Wed)   | The 2nd Course registration for fall semester 2020                                      |
| 8. 24.(Mon) ~ 28.(Fri)   | Tuition payment for enrolled students in fall semester 2020                             |
| 8. 27.(Thu)              | Notice of the 1st cancelled courses of fall semester 2020                               |
| 8. 28.(Fri)              | Graduation ceremony of the fall semester 2019                                           |

#### 2. Student Supporting System website (http://e-onestop.pusan.ac.kr)

- Website for PNU students provides course registration service, tuition payment check, credit check, and other assistance. (Highly recommended to visit the website on a regular basis for diverse information.)
- 2) Log-in Information

| ID (Temporary)     | Password (Temporary)                                    |  |  |
|--------------------|---------------------------------------------------------|--|--|
| Application Number | 6 digits of birth date (ex. if 1990.01.01. then 900101) |  |  |

- 3) Change of ID: 1-2 days before the semester starts, application number changes to official student ID number
  - (1) If you submitted your mobile phone number when applying for admission, your student ID number will be sent via SMS to your phone.

(2) If you don't have a phone number in Korea, search here on the website: (Click here)

- ► How to: Student Support System(<u>https://e-onestop.pusan.ac.kr/</u>) → Click Tab Course List (English) → Click 'Student ID Search Service for New Students' → Choose 'Student Classification: undergraduate/graduate → input application number → input the password being used in E-onestop → Click 'Search' → confirm student ID number from below
- 4) **Change of Password**: If you do not change your password within a month from the beginning of the semester, you can't issue various certificates
  - ▶ How to: Student Support System website (<u>https://e-onestop.pusan.ac.kr/</u>) → Log-in → Click 'Change password(비밀번호 변경)' → enter the temporary password (6 digits of birthdate) → enter new password 2 times → Click 'Confirm (확인)'
  - \* The revised password must have a combination of alphabet letters, numbers, special character, and should be at least 8 and not more than 12 characters. In case of errors while changing password, please contact "the Office of Info. Tech. & Services"(T.510-7473)

#### 3. Course Registration

1) Course Registration Period for New Students : 2020. 2. 13.(Thu) ~ 14.(Fri)

X Course wish list registration & automatic course registration are unavailable on the first semester for the new students of spring semester 2020.

- \* What is <u>"Automatic Registration System(자동신청제)"</u>: Course registration will be automatically done when the total applicant confirmed during the wish list period is equal or less than the maximum quota of a class. (Unavailable for students who did not participate in course wish list registration)
- \* However, if the number of **applicant is bigger than the quota**, <u>course registration by students is necessary</u>. **\* Course Add/Drop Period: 2020. 3. 2.(Mon)** ~ **6.(Fri)**

2) How to register for courses: Register through links below

| View Course List <ul> <li>Undergraduate: <u>Click here</u></li> <li>Graduate: <u>Click here</u></li> </ul> <li>Foreign Language: <u>Click here</u></li> | -Undergraduate: <u>https://e-onestop.pusan.ac.kr/menu/foreign/N02/N02001</u><br>-Graduate: <u>https://e-onestop.pusan.ac.kr/menu/foreign/N02/N02002</u><br>-Foreign Language: <u>https://e-onestop.pusan.ac.kr/menu/foreign/N02/N02004</u> |
|----------------------------------------------------------------------------------------------------|----------------------------------------------------------------------------------------------------|
| Course Registration Link <ul> <li>Undergraduate: <u>Click here</u></li> <li>Graduate: <u>Click here</u></li> </ul>                                      | Undergraduate: <u>http://sugang.pusan.ac.kr/Sugang/Login.aspx</u><br>-Graduate: <u>http://sugang.pusan.ac.kr/g_sugang/login.aspx</u>                                                                                                    |
| Class Registration Result<br>( Click here )                                                                                                    | ▶ Student Support System : <u>http://onestop.pusan.ac.kr/English</u> → Log-in → Click 'Courses' → Click 'Class Registration&Check' → Click 'Class Registration Check'                                                                      |
| Check Time Schedule                                                                                                    | <ul> <li>Student Support System (English): <u>http://onestop.pusan.ac.kr/English</u></li> <li>→ Log-in → Click 'Courses' → Click 'Class Schedule Check'</li> </ul>                                                                         |

X If you have problem using <u>http://onestop.pusan.ac.kr/English</u>, ①Please use internet explorer(Not supported from chrome, etc.) ②Please add "pusan.ac.kr" at your "Compatibility View Settings" : <u>Link to Guideline(Microsoft)</u>

#### 3) Remarks

- (1) Please check the course code and class number in advance.
- (2) Students must register courses by curriculum following <u>department of major's instructions</u>
   ※ Please check each department contact number on the last page
- (3) <u>Students are responsible for their own course registration.</u> Please have your final schedule after completing course registration

#### 4. Korean Language Course Credit Acquisition for Undergraduate Students

- Who: Undergraduate students who were admitted to PNU by the 'Admission for International Students' process with TOPIK Level 3 or lower (Language Education Institute certificate of Level 3~6 is considered TOPIK Level 3; in short, these students must take Korean language course).
- Holders of TOPIK Level 4 or higher and/or Global Studies freshmen are exempted.
- Transfer students are not mandated to take the course but holders of TOPIK Level 3 or lower may take the course if they wish.

#### Language Courses

| Туре     | Code    | Name                   | <b>Credit-Theory-Practice</b> | Evaluation | Semester                 |
|----------|---------|------------------------|-------------------------------|------------|--------------------------|
| Elective | ZZ12314 | Intermediate Korean I  | 3-3-0                         | Criterion  | 1 <sup>st</sup> semester |
| Course   | ZZ12315 | Intermediate Korean II | 3-3-0                         | Evaluation | 2 <sup>nd</sup> semester |

- Courses must be taken during the designated semester; if a student could not complete courses at time due to excusable reasons, he or she can take it during vacation semesters.
- You can only take one course per semester; if you did not take it at that time, you must take the course again during the summer/winter vacation.
- You can only take courses in order: 'Intermediate Korean I' and then 'Intermediate KoreanII' **X Inquiries: 051-510-3305**

#### • Korean Language Course Exemption

- If you have acquired TOPIK Level 4 or higher, you can be exempted from taking any Korean language course from the next semester.
- TOPIK Certificate Submission Period : Before the course registration period of each semester

#### 5. Korean Language Courses for General Graduate Students

#### ★ General Graduate students must take Korean language course to graduate (mandatory)★

- Natural Sciences/Engineering/Arts & Sports Major: 1 class Humanities and Social Sciences Major: 2 classes (one per 1 semester)
- Please register the course according to your appropriate level.
- Check Course in the Course List: Student Support System (<u>http://e-onestop.pusan.ac.kr</u>) → click tab Course List (English) → 'Courses(Graduate courses)' → Choose Major : Language Education Center(605600) → Search

| Code    | Name                      | Level     | Hours                                       | Schedule<br>(tentative) | Evaluation | Place                                                                                                    |
|---------|---------------------------|-----------|---------------------------------------------|-------------------------|------------|----------------------------------------------------------------------------------------------------|
| ZZ74469 | Basic Korean I            | Pacie     | Basic 3<br>ntermediate Hours<br>(No Credit) | Thursday<br>18:30~21:30 | S/U        | PNU Language Education<br>Institute(Bldg No. 210)<br>(To check classroom,<br>please check course list<br>for 2020 spring semester) |
| ZZ74470 | Basic Korean II           | Basic     |                                             |                         |            |                                                                                                    |
| ZZ74471 | Intermediate<br>korean I  |           |                                             |                         |            |                                                                                                    |
| ZZ74472 | Intermediate<br>korean II | memeurate |                                             |                         |            |                                                                                                    |
| ZZ73398 | Advanced Korean           | Advanced  |                                             |                         |            | tor role opining semicator)                                                                                                    |

#### • Korean Language Course Exception Test for General Graduate Students

-Who: Students who wish to be exempted from taking Korean language courses(basic, intermediate, advanced) can take this test.

- Date : 2020. 2. 28 (Fri) 16:00 Tentative / Venue: PNU Language Education Institute(#210)
- Specific venue will be notified on PNU International homepage: http://international.pusan.ac.kr
- Note: If you submit documents proving that you have taken more than 800 hours of Korean language education or have a TOPIK certificate for Level 4 or higher, you can be exempted from taking classes regardless of results of exemption test (Inquiry: 051-510-3305)
- Notice after test results
  - Pass: Exempted from taking Korean language classes(basic-intermediate-advanced)
  - Fail: Must take Korean language classes before completing graduate courses.

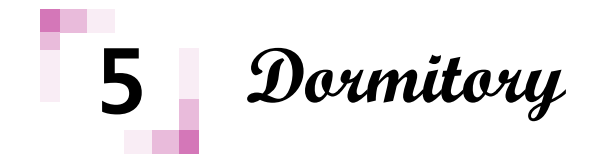

#### 1. Dormitory Application Plan for International Students, Spring 2020

- 1) Application period: 2019. 12. 31.(Tue) 10:00 ~ 2020. 1. 3.(Fri) 16:00
  - ※ Detailed schedule will be uploaded on the Notice Board on 2019.12.26.(Thu) 18:00 PNU International homepage (<u>http://international.pusan.ac.kr</u>)
- 2) How to apply: Online application (<u>http://dormapply.pusan.ac.kr/f\_index.html</u>)
- 3) Please be aware that all schedules stated in these guidelines are based on KOREAN LOCAL TIME.

#### 2. Move-in Date: From 2020. 2. 29.(Sat) 10:00 AM~

Move-in date subject to change according to situation. Fixed schedule will be posted in the dormitory guidelines.

#### 3. Remarks

- 1) <u>It is mandatory for undergraduate freshmen to stay in a dormitory for 2 semesters</u>, according to Regulations of PNU International Students (optional for graduate students).
- 2) Residents must apply for Insurance (cannot apply for dormitory without insurance).
- 3) Residents must submit health checkup results, including chest x-ray. (Students cannot move into dorms without submission of health check-up result. Please check the detailed info. for how to submit it.)

#### 4. PNU Dormitories

- $\ensuremath{\mathbb{X}}$  Meals are mandatory for all residents (Jilli changed to mandatory)
- ※ Residents who cannot have meals due to religious reasons can apply for meal cancellation. (Students need to submit documents attesting to religious exemption.)

|                     | Jilli                                                                                                    | Hall          | Woongbee Hall                                                                                                    |                                                   | Jayu                                                                                                    | Hall          |
|---------------------|----------------------------------------------------------------------------------------------------|---------------|----------------------------------------------------------------------------------------------------|---------------------------------------------------|----------------------------------------------------------------------------------------------------|---------------|
| Gender              | Ma                                                                                                    | ale           | N                                                                                                    | Male                                              |                                                                                                    | nale          |
| Room Type           | Double Occupancy                                                                                         |               | Double Occupancy                                                                                                   |                                                   | Double Occupancy                                                                                           |               |
| Furnishings         | Bed, desk, chair, closet, bookshelf, fire extinguisher                                                   |               | Bed, desk, chair, closet,<br>bookshelf, fire extinguisher, shoe<br>rack, private bathroom(toilet, sink,<br>shower) |                                                   | Bed, desk, chair, closet,<br>bookshelf, shoe rack, fire<br>extinguisher, private<br>bathroom(toilet), sink |               |
| Amenities           | Computer room, lounge, cafeteria,<br>laundry and ironing, reading rooms,<br>communal shower and restroom |               | Computer roo<br>cafeteria, laur<br>convenie                                                                        | m, lounge, gym,<br>dry and ironing,<br>ence store | Computer room, lounge, gym,<br>cafeteria, laundry and ironing,<br>convenience store, cafe                  |               |
|                     | 3 meals a day<br>(Mon~Sun)                                                                               | KRW 1,288,950 | 3 meals a day<br>(Mon~Sun)                                                                                         | KRW 1,444,350                                     | 3 meals<br>a day<br>(Mon~Sun)                                                                              | KRW 1,522,050 |
| _                   | 3 meals a day<br>(Mon~Fri)                                                                               | KRW 1,198,050 | 3 meals a day<br>(Mon~Fri)                                                                                         | KRW 1,353,450                                     | 3 meals<br>a day (Mon~Fri)                                                                                 | KRW 1,431,150 |
| Fees<br>(Fall 2019) | 2 meals a day<br>(Mon~Sun)                                                                               | KRW 1,144,230 | 2 meals a day<br>(Mon~Sun)                                                                                         | KRW 1,299,630                                     | 2 meals<br>a day<br>(Mon~Sun)                                                                              | KRW 1,377,330 |
|                     | 1 meal a day<br>(Mon~Sun),<br>2 meals a day<br>(Mon~Fri)                                                 | Undecided     |                                                                                                    |                                                   |                                                                                                    |               |

#### 1) Busan Campus (https://dorm.pusan.ac.kr/dorm/main)

X Dormitory Guide and interior facilities can be checked from the website

2) Miryang Campus (Only for College of Nanotechnology and College of Bio-resources & Life Sciences) (https://dorm.pusan.ac.kr/mdorm/main)

|             | Bima Hall                                         | Maewha Hall                                           |
|-------------|---------------------------------------------------|-------------------------------------------------------|
| Gender      | Male                                              | Female                                                |
| Room Tuno   | Double Occupancy                                  | Double Occupancy                                      |
| коот туре   | Apartment Type, 6 students in 3 ro                | oms live together in one apartment.                   |
| Furnishings | Bed, desk, chair, closet, bookshe                 | If, telephone and fire extinguisher                   |
| Amenities   | Computer room, lounge, gym,<br>reading rooms, sna | cafeteria, laundry and ironing,<br>ack shop, restroom |
| Fees        | 3 meals a day (Mon~Sun)                           | KRW 1,230,210                                         |
| (Fall 2019) | 2 meals a day (Mon~Suni)                          | KRW 1,097,370                                         |

#### 5. Off-campus Accommodations Information (Ex., boarding house, studio, 'gosiwon')

Please refer to PNU homepage: "PNU homepage → Click"효원커뮤니티" → Click"숙박정보" http://www.pusan.ac.kr/uPNU\_homepage/kr/sub/sub.asp?menu\_no=10010607

#### 6. Sangnam International House

Sangnam International House is a hotel-style facility with guests rooms, residence rooms with kitchens, suites, seminar rooms, banquet rooms, wedding halls, and a restaurant.

- 1) Room Rate: KRW 47,000 ~ 70,000/night (PNU student rate)
- 2) Reservation: 051-510-7000, <a href="mailto:sangnam@pusan.ac.kr">sangnam@pusan.ac.kr</a>
- 3) Homepage: <u>http://sangnam.pusan.ac.kr/</u>
- 4) Address: Across from PNU's Language Education Institute(Bldg.209)

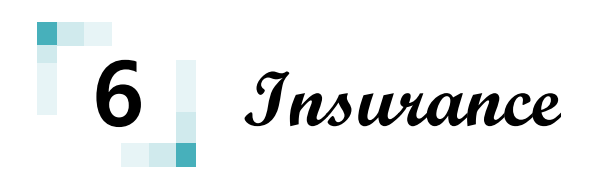

All international students must possess insurances to protect oneself from various injuries & illnesses. (For the students who do not possess insurance, the course registration result and admission to a dormitory will be cancelled.)

**\*\*** Foreign students' insurance is different from the <u>'PNU Student Medical Mutual Aid(3,000 won)'</u>, and it is not accepted as an insurance. Students who study abroad must have an insurance.

#### <Notice regarding statutory subscription to NHIS>

- Any foreigner or overseas Korean who has stayed for six months or more in Kroea is subject to the statutory subscription to NHIS. However, people with <u>Student VISA(D-2, D-4)'s subscription is</u> <u>delayed to '21. Feb. 28<sup>th</sup>.</u>

\* Please enquire at NHIS office regarding the statutory subscription for the foreign students with other VISAs. (TEL: 033-811-2000 ①ENG @CHN ③VIET)

\*\* Registration to school insurance will be exempted to the students who already have insurances and submit the insurance certificates.(Please refer to "2.Document submission fr individual insurance holders)

#### 1. PNU Group Insurance Registration (managed by International Student Center)

- 1) For whom: All foreign students (except those who already have other insurance)
- 2) Duration of coverage(1 year): 2020. 3. 1.(Sun) 2021. 2. 28.(Sun)
- 3) Insurance fee: Male(1 year: KRW 114,410), Female(1 year: KRW 113,970)
- 4) How to apply: Paying insurance fee during the designated period
  - **\*** The details of insurance will be provided from the "insurance guideline" that will be uploaded in PNU International website on 2019. 12. 10(Tue).
  - **\*\*** The guideline will be uploaded every semester, and students must check the guideline and prepare in advance to not to receive any disadvantage in course registration & dormitory entrance.
  - ※ How to find the notice : PNU International homepage(<u>http://international.pusan.ac.kr</u>) → 외국인 유학생 공지사항 바로가기/Notice for International Students → Search : 보험(insurance) → notice title : 2020.1학기 외국인 유학생 보험 안내(\*Tentative title only. there may be some differences)

| <b>공지사항(대외교류본부)</b> 공지사항(외국인학생)<br>. [경규학기] 2019학년도 2학기 글로벌 역량강화 기본과정(아학연수) 3차…                                                                                           | + 2019-05-14                  | Notice for<br>International Studen | t KIU 2                                |
|----------------------------------------------------------------------------------------------------|-------------------------------|------------------------------------|----------------------------------------|
| [정규학기] 2019학년도 2학기 글로벌 역량강화 기본과정(어학면수) 프로…                                                                                                    | 2019-05-14                    | at FNO Shok                        |                                        |
| 2019학년도 상반기 귀국보고회(SSAENG 체험담) 발표자료 공유 🔟                                                                                                    | 2019-05-07                    | 이국이 유하색 공지사하                       |                                        |
| 2019 하계 하얼빈공업대학 계절학기 참가자[전액지원] 모집 안내                                                                                                    | 2019-05-07                    |                                    |                                        |
| ····································                                                                                                    |                               |                                    | THE REAL PROPERTY AND A REAL PROPERTY. |
|                                                                                                    |                               |                                    |                                        |
| ⓒ HOME 공지사항 Notice for International s                                                                                                    | student at PNU                |                                    | - 71월 + 1                              |
| <ul> <li>HOME 공지사항 Notice for International s</li> <li>공지사항 Notice for Intern</li> </ul>                                                                                  | student at PNU<br>national st | udent at PNU                       | - 개본 + ★<br>등 <                        |
| HOME 공지사함 Notice for International S<br>공지사항 Notice of PNU Internation                                                                                                    | student at PNU<br>national st | udent at PNU                       | - 개본 + 호<br>응 <<br>i : insurance (보험   |
| <ul> <li>HOME 공지사함 Notice for International !</li> <li>공지사항 Notice of PNU Internatio ~ nal</li> </ul>                                                                     | student at PNU<br>national st | udent at PNU                       | - 개본 + ∰<br>응 <<br>: insurance (보험     |
| <ul> <li>HOME 공지사함 Notice for International !</li> <li>공지사항 Notice of PNU Internatio ~</li> <li>Notice of PNU Internatio ~</li> <li>Notice for International !</li> </ul> | student at PNU<br>national st | udent at PNU                       | - 기본 + ★<br>문 록<br>: insurance (보험     |

#### 5) Remarks

- Students should apply for insurance every year (either on Feb. or Aug.)
- **To register in insurance,** students must agree to "Agreement for Providing Personal Information" pop-up on the log-in page of the Student Support System website and provide personal info (if you do not agree, you can buy your own insurance and submit a copy).
- This insurance does not cover any accidents related to cars or motorcycles, so you should purchase your own insurance to cover your vehicle(s).
- Dental treatment (except removal of wisdom teeth) is not covered.
- 2. Document Submission for Individual Insurance Holders (ex. NHIS, Domestic/ Foreign Insurances)
  - 1) **For whom**: Students who have already bought other insurance (covering injury or illness during your stay in Korea), or have the National Health Insurance provided by the Korean government.
  - 2) Submission deadline: By 2020. 1. 31 (Fri) 17:00 (All schedule in Korea's time)

  - 4) Insurance certificate conditions
    - ① The certificate must be issued within recent 6 months
    - 2) The certificate must contain name of the person & period being insured
  - 5) How to submit: email to insurance@pusan.ac.kr

#### Email Address : insurance@pusan.ac.kr

**Email Title :** Insurance Certificate Submission (Full Name / Student or App. Number/ Major) **Email Contents :** Full Name, Student or App. Number, Major, Available Contact Number (Mobile or Home Number), A Copy of Certificate(File name: insurance certificate\_Student number\_name)

- 6) When insured by NHIS : We only accept "<u>Certificate of Qualification for Health Insurance(건강보험</u> <u>자격득실확인서)</u>" (\*Caution : Health Insurance Card/Book(건강보험증), Certificate of Confirmation for Health Insurance(건강보험확인서) will **NOT be ACCEPTED**)
  - How to issue "Certificate of Qualification for Health Insurance(건강보험자격득실확인서)" : check the insurance guideline
- 7) Insurance other than Korea's National Health Insurance, should meet the <u>3 conditions</u> below
  - 1 Should cover any injury or illness caused in Korea
  - 2 Duration of coverage: 2020. 3. 1 (Sun) 2020. 2. 28 (Sun)
- ③ Minimum coverage

| Coverage                                                               | Limit (KRW) | Coverage                                                    | Limit (KRW) |
|------------------------------------------------------------------------|-------------|-------------------------------------------------------------|-------------|
| Accident and Death Physical Impediment                                 | 100,000,000 | Accident and illness In-patient (overseas)                  | 50,000,000  |
| Illness death                                                          | 50,000,000  | Rescuer's Expenses                                          | 50,000,000  |
| Accident and illness, in-patient medical expenses (Domestic–In Korea)  | 50,000,000  | Personal liability                                          | 50,000,000  |
| Accident and illness, out-patient medical expenses (Domestic–In Korea) | 250,000     | Accident and illness, pharmacy expenses (Domestic—In Korea) | 50,000      |

#### 3. Insurance Claim (By email)

X If you send an e-mail as below, the insurance company will pay compensation to your account within 3~4 weeks

1) How to apply : Email

Email address : (ENG/KOR) <u>aigrookie@naver.com</u> / (CHN) <u>baoxiangongsi@gmail.com</u> / (VIET) <u>nguyet101ta2k6@gmail.com</u> Email title : Insurance claim (PNU / Name) Email contents : 1) I'm a student from PNU, 2) Full Name, 3) Date of Birth, 4) Contact number (phone or home), 5) Reason of visiting hospital Attached file: 1) Copy of your domestic bank book (file name: 통장사본\_student ID\_name) 2) Receipt from hospital or pharmacy, scan file of alien registration card, attach "Initial register

paper (초진 기록지)" if hospital cost exceeds KRW 100,000

#### 4. Notes for "Leave of Absence" or "Drop Out"

X This insurance service <u>DO NOT</u> provide <u>automatic postponement, extension or automatic refund</u> upon application for a leave of absence or drop out. If you do not wish to maintain insurance service due to your leave of absence or drop out, please proceed with a refund application.

1) How to apply : Email (<u>insurance@pusan.ac.kr</u>)

2) How to write the Email :

**Email title :** Application for insurance fee refund (name / student or App. number/ Department) **Email contents:** 1) Full Name, 2) Student or App. Number, 3) Major, 4) Contact info.(mobile phone number/email address), 5) A Copy of Korea's Bank Book(issued by your name), 6) The Reason for your leave

## 7 Others

#### 1. Placement test (☆Important☆)

#### 1) English Placement Test

- Date and Place : 2020. 3. 2.(Mon) 10:00AM, Rm.107 in Language Education Institute(#210)
- Who : Freshmen of 2020 Spring semester
- Please take your passport or alien registration card with you.
  - X Course add/drop with the result reflected is available from Mar. 3.(Tue)
  - % It is recommended to register "Basic English" during the course registration period('20. 2. 13~14) and keep a seat, then change to the class of your level during the add/drop period('20. 3. 2.~6.)
  - % Inquiry : 051-510-3844(Dpt. of General Studies)

#### 2) Math Placement Test

- Date and Place : 2020. 2 . 26.(Wed) 14:00 16:00
- Venue : Rm. 109&110, 1F, Comprehensive Research Bldg.(#607)
- Who : Freshmen of College of Natural Sciences, College of Engineering, College of Nano science and Nano-technology, College of Information and BioMedical Engineering
  - \* Students who do not take or fail exam must take [Basic Calculus] course.
  - \* Inquiry : 051-510-1767(Dpt. of Mathematics)

#### 2. Academic Support Programs for International Students

#### 1) Tutoring Program

- One senior student(tutor) with the same or similar major will be matched with one international student(tutee) to help improving academic abilities & Korean language skills.
- Subject to : All international students who wish to participate/ need helps for academic subjects & Korean
- Application Period: 2020. 1. 6.(Mon) ~ 22.(Wed)
- Application Method : At the end of Dec., a notice will be uploaded in PNU International's website (http://international.pusan.ac.kr) Notice(International Students)

#### 2) Korean Classes(Free)

- PNU International provides free Korean classes in preparation of TOPIK & improvement of Korean
   \* Below classes do not provide any credit.
- Subject to : All international students who are willing to participate
- Application Period & Method : Notice will be uploaded 2~3 weeks in advance on PNU International's website(http://international.pusan.ac.kr) Notice(International Students)
- Schedule & Info. for Korean Classes in 2020 Spring Semester (X Subject to change)

| Class Name                                                                                   | Period                          | Time                     | Notes                                        |
|----------------------------------------------------------------------------------------------|---------------------------------|--------------------------|----------------------------------------------|
| <b>&lt;길잡이 한국어반&gt;</b><br>Stepping Up Korean                                                | '20.3.16.(Mon) ~ 6.3.(Wed)      | (Mon/Wed)<br>18:30~21:30 | • TOPIK Lv. 1~2                              |
| <b>&lt;논문작성을 위한 한국어 글쓰기반&gt;</b><br>Korean Writing for Thesis                                | '20.3.16.(Mon) ~ 6.3.(Wed)      | (Mon/Wed)<br>14:00~16:00 | • TOPIK Lv.4 or higher                       |
| <b>&lt;제 70회 TOPIK 대비반 (4급, 5~6급)&gt;</b><br>70 <sup>th</sup> TOPIK Prep. Class (Lv. 4, 5~6) | '20.3.30.(Mon) ~ 4.10.(Fri)     | 18:30~21:30              |                                              |
| < <b>한국어 글쓰기&amp;말하기 향상반(II)&gt;</b><br>Korean Writing&Speaking Class(II)                    | '20.3.16.(Mon) ~ 6.3.(Wed)      | (Mon/Wed)<br>18:30~20:30 | • TOPIK Lv.4 or higher                       |
| <b>&lt;제 71회 TOPIK 대비반 (4급, 5~6급)&gt;</b><br>71 <sup>th</sup> TOPIK Prep. Class (Lv. 4, 5~6) | '20.5.11.(Mon) ~ 5.22.(Fri)     | 18:30~21:30              |                                              |
| <b>&lt;동계 집중한국어반(II, IV)&gt;</b><br>Winter Intensive Korean Class                            | '20.6.22.(Mon) ~ '20.7.17.(Fri) | 09:00~13:00              | • II : TOPIK Lv. 1~2<br>• IV : TOPIK Lv. 3~4 |

#### 3) Thesis Guiding Program

- A program that matches an international student tutee(master degree) & tutor(ph.d or above) to support writing their thesis.
- Program duration : 6 hours in 10 weeks
- Application Period & Method : it will be uploaded on PNU International's website (<u>http://international.pusan.ac.kr</u>) – Notice(International students)

#### 4) PNU International Students Community

- Supports organizing and operating a community of international students of each country (Support for building a sense of belonging and settling in PNU by a welcoming/good-bye ceremony)
- Providing preferential supports to 8 countries' student communities
   (China, Mongolia, Vietnam, India, Indonesia, Thailand, Bangladesh, Kazakhstan)
   ※ Subject to expand the number of student community

#### Transportation Required Route (Fare) Time Exit No. 1 at Gimhae airport $\rightarrow$ Take the subway for Sasang Station → Transfer to Line No. 2 toward Seomyeon Station $\rightarrow$ Transfer to Line No. 1 toward Nopodong → Get off at Pusan National University Station – Exit No. 3 $\rightarrow$ Take the PNU shuttle bus $\rightarrow$ (Dormitory Jilli Hall, Woongbee Hall) get off at Law Bldg. (#609) Subway (About 3.000 2 hrs. KRW) 2122222 U台徑(2名A) QEM 부산대학교 역 Get on Bus No. 307 Bus $\rightarrow$ Get on the subway at Dongnae toward Nopodong 2 hrs. $\rightarrow$ Get off at Pusan National University Station (Exit No. 3) Subway (About $\rightarrow$ Take PNU shuttle bus 4,000 KRW) $\rightarrow$ (Dormitory Jilli, Woong bee Hall) get off at the Law Bldg. Taxi 30 - 40 (About Numerous taxis available in front of Gimhae Airport mins. 20,000 KRW) 4. Contact Information for Administration Offices of Each Department

#### 3. How to get to PNU

\* Country code: 82; Busan area code: 051; Miryang/Yangsan area code: 055

| Department                             | Contact  | Department                     | Contact           | Department                   | Contact             |
|----------------------------------------|----------|--------------------------------|-------------------|------------------------------|---------------------|
| PUSAN Comput                           | Number   | Quil Engineering               | Number            | Mapufacturing Dharmoov       | Number              |
| BUSAN Campus                           | 510 1507 |                                | 510-1425          |                              | 510-3215            |
| Norean Language & Literature           | 510-1507 |                                | D 10- 1420, 142 1 | Child Davelonment & Eamily   | 510-1000            |
| Chinese Language & Literature          | 510-1508 | Chemical & Biomolecular        | 510-1431          | Unitu Levelopiterit & Farniy | 510-1717            |
|                                        |          | Engineering                    |                   | Studies                      |                     |
| Japanese Language &                    | 510-1509 | Environment Engineering        | 510-1434          | Interior & Environmental     | 510-1711            |
| Literature                             | 010 1000 |                                | 010 1404          | Design                       | 010 1711            |
| Frailab Language 0 Literature          | 540 4540 | Polymer Science &              | 540 4400          | Fred Original & Nutritian    | 540 4740            |
| English Language & Literature          | 510-1510 | Engineering                    | 510-1432          | Food Science & Nutrition     | 510-1718            |
|                                        |          | Organic Material Science &     |                   |                              |                     |
| French Language & Literature           | 510-1511 | Eminarim                       | 510-1433          | Clothing & Textiles          | 510-1719            |
| Corman Language & Literature           | 510-1512 |                                | 510-1/27          | Music                        | 510-1737            |
| Duccian Language & Literature          | 510-1671 | Computer Science & Engineering | 510-1427          | Korean Music                 | 510-1730            |
| Karaan Litaratura in Classical Chinasa | 510 1516 |                                | 510-1430          |                              | 510 17/0            |
|                                        | 510-1510 | Naval Architecture & Orean     | 510-7405          | Dance                        | 510-1740            |
| Language & Information                 | 510-1518 |                                | 510-1424          | Fine Arts                    | 510-1738            |
|                                        |          |                                |                   |                              | - 10 1 - 00         |
| History                                | 510-1513 | Material Science & Engineering | 510-1429,1430     | Design                       | 510-1736            |
| Philosophy                             | 510-1514 | Industrial Engineering         | 510-1435          | Plastic Arts                 | 510-7420            |
| Archaeology                            | 510-1517 | Aerospace Engineering          | 510-1545          | Art Culture & Image          | 510-3755            |
| Public Administration                  | 510-1557 | Law                            | 510-1580          | Sports Science               | 510-3745            |
| Political Science & Diplomacy          | 510-1558 | Education                      | 510-1615          | Nano Energy Engineering      | 510-2796            |
| Social Welfare                         | 510-1559 | Early Childhood Education      | 510-1616          | Nano Mechatronics            | 510-1992            |
|                                        |          | Early onmanood Education       |                   | Engineering                  | 010 1002            |
| Conielant                              | F10 1500 | Ethica Education               | 510 1000          | Optics and Mechatronics      | E40.070E            |
| Sociology                              | 510-1560 | Ethics Education               | 510-1620          | Engineering                  | 510-2795            |
| Psychology                             | 510-1561 | Special Education              | 510-1643          | YANGSAN Cam                  | pus                 |
| Library, Archive & Information         |          |                                |                   |                              |                     |
| Studies                                | 510-1562 | Earth Science                  | 510-1626          | Nursing                      | 510-8305~7          |
| Communication                          | 510-1563 | Physical Education             | 510-1627          | Medicine                     | 510-8006~7          |
|                                        |          |                                |                   | Dentistry                    | 510-8205~7          |
| Mathematics                            | 510-1767 | Korean Language Education      | 510-1611          | MIRYANG Cam                  |                     |
| Statistics                             | 510-1768 | English Education              | 510-1612          | Food & Resource Economics    | 055)350 - 5570      |
| Physics                                | 510-1769 | Education                      | 510-1617          | Plant Bioscience             | 055)350 - 5500      |
| Chemistry                              | 510-1770 | Mathematics Education          | 510-1622          | Horticultural Bioscience     | 055)350 - 5520      |
| Biological Sciences                    | 510-1775 | Biological Education           | 510-1625          | Animal Science               | ,<br>055)350 - 5510 |
| Farth & Environmental Systems          |          | Frontier Chemistry Education   | 510-1624          | Food Science & Technology    | 055)350 - 5350      |
| (Geological Environment                |          |                                |                   | Life Science & Environmental | ,                   |
| Sciences)                              | 510-1771 | International Trade            | 510-1657          | Biochanistry                 | 055)350 - 5540      |
| (Oceanography)                         | 510-1//4 | Fconomics                      | 510-1658          | Biomaterial Science          | 055)350 - 5380      |
| (Atmospheric Sciences)                 | 510-1791 | Clobal Studies                 | 510-1628          | Bioenvironmental Energy      | 055)350 - 5430      |
|                                        |          | Giobal Studies                 | 510-1020          | Bio Industrial Machinen      | 000/000 - 0400      |
| Architecture                           | 510-1487 | Tourism & Convention           | 510-1855          |                              | 055)350 - 5420      |
|                                        |          |                                |                   | Engineering                  |                     |
| Architectural Engineering              | 510-1426 | Public Policy &<br>Management  | 510-7668          | Applied IT & Engineering     | 055)350 - 5410      |
| Urban Engineering                      | 510-1546 | Business Administration        | 510-1678          | Landscape Architecture       | 055)350 - 5400      |